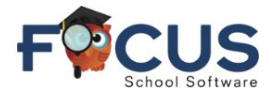

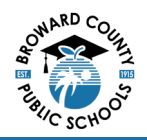

## Focus Student Portal Page

|                                                                         | Portal                                                     |                                                                                                    | Name           | Sch<br>200                   | ool Name<br>124- 2024 | 5)             |
|-------------------------------------------------------------------------|------------------------------------------------------------|----------------------------------------------------------------------------------------------------|----------------|------------------------------|-----------------------|----------------|
| <ul> <li>Portal</li> <li>School Info</li> <li>My Information</li> </ul> | District & School Announcements News Events                | Name                                                                                                    | oo.<br>Flanida |                              |                       |                |
| Class Schedule                                                          | Alerts     Vou are not set to receive email notifications. | Grades News Planner F<br>Q1 Q2 Q3 Q4 08/12-                                                                              | Reports        |                              |                       |                |
| Grad Reqs  Fest History  Absences                                       |                                                            | Pd         Rot         Course           01         A         NC STUDY HALL 1           02         A         AB ENG COMPO | Teac<br>Hole   | her Ex<br>ey, M 0            | Unx Tar               | by Grade       |
| Attendance                                                              |                                                            | 03 A ADVANCED IT HON<br>04 A APUS HIST                                                                                   | Rosc           | doll, L 0<br>ez Alvarez, K 0 | 0 0                   | 105%A<br>100%A |
|                                                                         |                                                            | 05 B APCALCULUSBC<br>07 B JOURN 3 (NP) LH                                                                                | Hole<br>Edwa   | ey, M 0<br>ards, K 0         | 0 0                   | 98%.A          |
| F Loguit                                                                |                                                            | 08 B SPANISH 3 HON                                                                                                    | Cled           | et, J 0                      | 0 0                   | 91%A           |

## Secondary Student Test History

You may see the Student's Test History shown below by following these steps.

1. In the student navigation panel, select *Test History*.

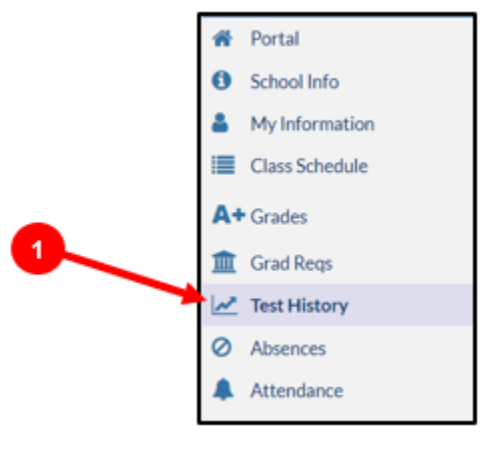

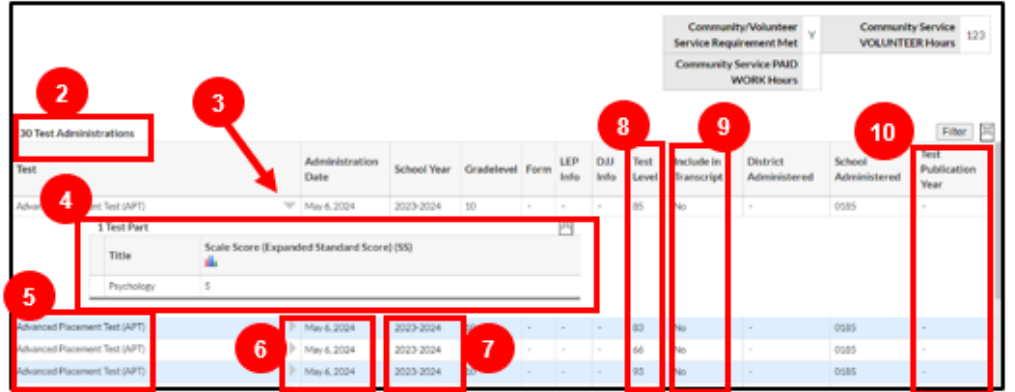

- 2. Test Administrations Number of tests administered
- 3. Drop Down Arrow When selected additional test data is provided
- 4. Test Summary Information Additional test data
- 5. Test Name of test
- 6. Administration Date Date test was administered to student
- 7. School Year School year test was administered to student
- 8. Test Level Test level score student earned
- 9. Include in Transcript Yes or No
- **10. Test Publication Year**

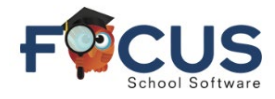

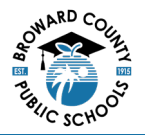

Attendance

## **Elementary Student Test History**

You may see the Student's Test History shown below by following these steps.

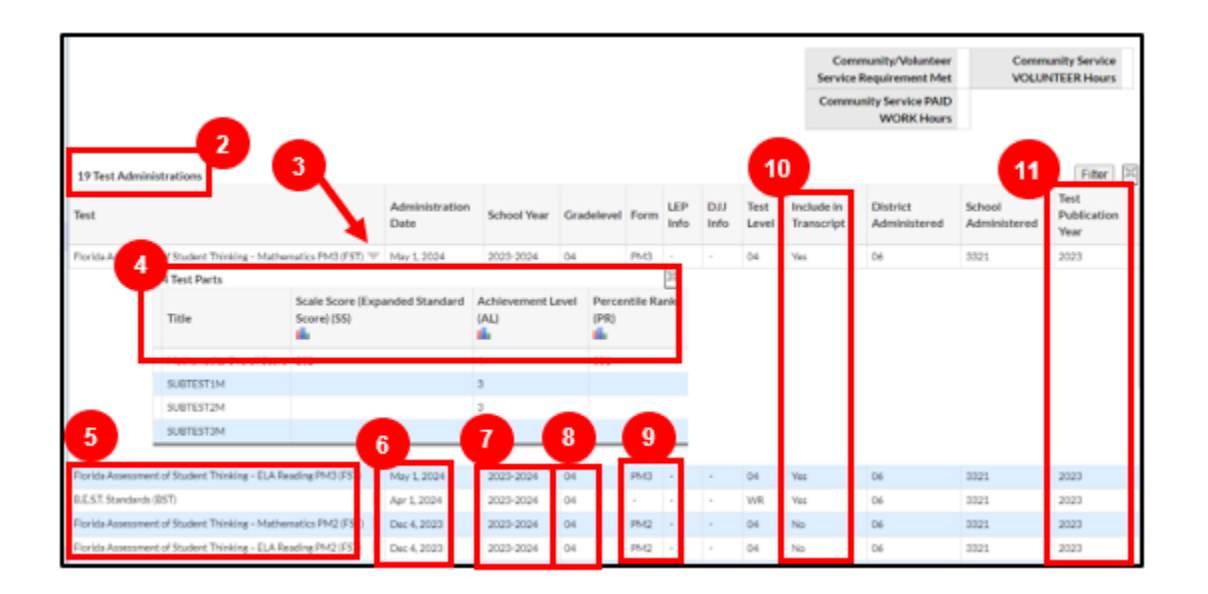

- 2. Test Administrations Number of tests administered
- 3. Drop Down Arrow When selected additional test data is provided
- 4. Test Summary Information Additional test data
- 5. Test Name of test
- 6. Administration Date Date test was administered to student
- 7. School Year School year test was administered to student
- 8. Grade Level Grade level of student
- 9. Form Form of test
- **10. Include in Transcript** Yes or No
- 11. Test Publication Year

Get Help With Focus Student Portal at <u>Information and Technology / Student Grades & Report Cards</u> (browardschools.com)

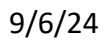

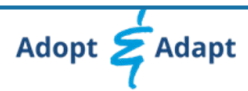